# 大塚図書館利用案内テキスト版\_目次

| 大 | 塚図書館利用案内テキスト版_目次               | . 1 |
|---|--------------------------------|-----|
|   | 開館時間                           | . 2 |
|   | 入退館方法                          | . 2 |
|   | 大塚図書館の設備と施設                    | . 3 |
|   | 図書の貸出・返却                       | . 3 |
|   | 図書館ウェブページ「理療科の方のページ」を活用しよう     | . 4 |
|   | 蔵書検索 OPAC、Tulips Search、データベース | . 6 |
|   | 各種申込み                          | . 6 |
|   | 各種申込みーパスワード変更(補助資料2枚目から3枚目)    | . 7 |
|   | 各種申込みーマイライブラリ                  | . 8 |
|   | 利用案内                           | 1   |
|   | 視覚に障害のある方のためのページ1              | 1   |
|   | 視覚障害者向け資料の取り寄せ1                | 1   |
|   | おわりに1                          | 2   |

大塚図書館利用案内テキスト版

## ■ 開館時間

開館時間は次の通りです。

- 月曜 10:30~18:30
- 火曜~金曜 10:00~21:10
- 土曜 10:00~19:50
- 日曜 10:00~18:00
- 祝日 休館

施設生の皆さんは、「時間外利用」というサービスが利用できます。図書館が 開いていない時間や祝日、夏季一斉休業、年末年始にも9:00~23:00の 間に図書館を利用することができるサービスです。

## ■ 入退館方法

入館ゲートで学生証のICを読み取らせるとゲートが開きます。ゲートに沿っ て進みます。退館の時は、そのまま退館ゲートを通過してください。学生証 の読み取りは必要ありません。

時間外利用の際は、自動ドアの右側の壁にあるカード読取装置に学生証を タッチします。それから自動ドアの前に立つと、自動ドアが開きます。その後 はいつも通り入館ゲートで学生証を読み取らせて、ゲートを開けてくださ い。

## ■ 大塚図書館の設備と施設

図書館には、資料のほかにパソコンとコピー機があります。視覚に障害のあ る方向けに、ブラウン管タイプの拡大読書器1台、液晶タイプの拡大読書器1 台もあります。

図書館にあるパソコンで、図書や雑誌の検索やインターネットが利用できま す。印刷には、1枚10円かかります。

図書館には、2名以上のグループで話し合いながら学習するための「多目的 学習室」が3部屋あります。1グループ1日1回3時間以内で利用できます。多 目的学習室の予約は、後で説明する「マイライブラリ」から可能です。この予 約が難しい場合は、代行予約を行います。学生証を持って図書館カウンター でご相談ください。

#### ■ 図書の貸出・返却

貸出は次の条件で利用することができます。

- 貸出冊数10冊
- 貸出期間3週間
- 更新3回まで

貸出には学生証が必要です。借りたい図書と学生証を持ってカウンターへお 越しください。 更新とは、貸出期間の延長のことです。更新したい図書と学生証を持ってカ ウンターで手続きをする方法と、図書館ウェブページの「マイライブラリ」で 来館せずに手続きをする方法があります。「マイライブラリ」について詳しく は後ほど説明します。

ちなみに、他の方が予約をしている場合は、更新できません。

資料を返却するときは、カウンターにお持ちください。図書館が開いていない時間帯は、図書館の自動ドア左側に設置してあるブックポストに返却してください。

本を返すのが遅れると、遅れた日数分だけ貸出停止のペナルティがつきま す。ペナルティ中は借りている資料の更新もできません。

## ■ 図書館ウェブページ「理療科の方のページ」を活用しよう。

大塚図書館では、理療科の方向けにカスタマイズしたウェブページをご用意 しています。蔵書検索や医学分野の電子ジャーナル、CiNii Research、医 中誌 Web など、よく使われる機能やデータベースをピックアップしていま す。

ブックマークしておくなどして、ぜひご活用ください。 このページへのアクセスの仕方は次のとおりです。

1. Google 検索などブラウザの検索機能を使って、「理療科の方のページ」と入力して検索してください。

- 2.「理療科教員養成施設の方のためのページ」がトップにヒットしますの で、クリックして表示させてください。このページは以降、「理療科の方 のページ」と呼ぶことにします。
- うまくヒットしない時は、次の方法を試してみてください。
  - 「筑波大学附属図書館」と検索して、トップページを表示させてください。
  - 2.「筑波大学附属図書館」のトップページは、最上部に「English」、「テキ スト版」、「Google カスタム検索窓」が並んでいます。左から2番目の 「テキスト版」をクリックします。
  - 3.「視覚に障害のある方のためのページ」が開きます。このページには目 次があります。目次の1番目にある「お知らせと利用案内」をクリック します。
  - 4.「お知らせと利用案内のリスト」の見出しの下に5項目あります。上から4番目に「理療科教員養成施設の方のためのページ」がありますので、これをクリックしてください。

ここから先は「理療科の方のページ」に基づいて説明をしていきます。「理療 科の方のページ」には冒頭に目次がついています。こちらをクリックすると、 それぞれの項目にジャンプをします。

目次は次の通りです。

- 蔵書検索 OPAC(オーパック)
- Tulips Search(チューリップス サーチ)

- データベース
- 各種申込み
- 利用案内
- そのほか

それでは順に説明をしていきます。

## ■ 蔵書検索 OPAC、Tulips Search、データベース

「蔵書検索 OPAC」では、図書館で所蔵している図書や雑誌を探すことができます。

「Tulips Search」では、図書館で所蔵している図書や雑誌のほかに、ウェ ブ上で読める資料や電子ジャーナルなども含んだ検索を一度にすることが できます。

「データベース」では、特定の言語や専門分野に特化した検索をすることがで きます。CiNii Research や医中誌 Web など、皆さんが普段よく使うで あろう医学系のデータベースを集めてリンクを貼っています。それぞれの データベースの使い方を説明した案内も用意していますので、参考にしてみ てください。

## ■各種申込み

「各種申込み」には、次の2つの項目があります。

- パスワード変更
- マイライブラリ

上記2項目について説明していきます。

## ■ 各種申込みーパスワード変更(補助資料2枚目から3枚目)

図書館が提供している各種サービスを受けるためには、図書館のIDとパス ワードが必要です。

図書館のIDは、学生証の裏側13桁の番号です。半角で、全部の数字を入力 してください。

パスワードの初期値は、講習会でお渡しする紙に書いてあります。

プライバシー保護のため、早めにパスワードを変更する必要があることか

ら、今から実際にパスワードを変更してみます。

1. 理療科の方のページの目次「各種申込み」をクリックすると、項目にジャン

プします。上から1番目の「パスワード変更」をクリックします。

2. パスワード変更の画面に移ります。

上段に「パスワード変更」という見出し、中段に「使い方」から始まる説明、

下段に「アカウント」から始まるパスワード等の入力欄が4つあります。

3.次の通り入力してください。

- アカウント:図書館のID(13桁)
- ・ 現在のパスワード:図書館から配布された紙に書いてあるパスワード

- ・ 新パスワード・新パスワード(確認):自分で考えた新しいパスワード パスワードの設定条件は、次の通りです。
- ・ 半角8文字以上16文字以下
- ・ 数字、英字、記号をそれぞれ1文字以上
- 4. 「新パスワード(確認)」の下にある[更新]ボタンをクリックすると、パス ワードが変更されます。

パスワードを変更してから図書館のシステムに反映されるまでには、3分~ 5分ほどかかります。5分ほど経ったら、一度ブラウザを落としてください。 新しくブラウザを立ち上げ直してから新しいパスワードを使う作業を始めて ください。

もしもパスワードがわからなくなった場合は、パスワードの再発行を行いま す。学生証を持ってカウンターへお越しください。

図書館のパスワードと無線LANのパスワードは異なりますので、注意してください。

## ■ 各種申込みーマイライブラリ

「マイライブラリ」では、次のことができます。

- ・借りている資料や返却期限の確認
- ・貸出期間の更新
- ・予約・取り寄せをした資料の状況確認や取消
- ・図書館にある多目的学習室の予約

・これまでに借りた資料の確認

「マイライブラリ」を使うには、次の通りログインが必要です。

- 1. 「マイライブラリ」をクリックします。「筑波大学附属図書館」トップ ページに移ります。
- 2.トップページの中央に「ログイン項目」という見出しがあります。画像がくるくる変わる部分の真下です。この見出しのさらに下、左から順に「ログインする」「マイライブラリ」という項目が並んでいます。「マイライブラリ」をクリックします。
- 認証画面になります。図書館のIDとパスワードでログインすると、
   「マイライブラリ」のページに移ります。

返却期限の確認や貸出期間の更新は、「借用中の資料」という見出しの下に ある「図書館から借りている資料」から行うことができます。ただし、返却期 限が過ぎている、他の方が予約をしている、返却期限に遅れて貸出停止と なっている場合は、更新ができません。

予約や取り寄せを申し込んだ資料の状況は、「入手待ちの資料」という見出 しの下にある「予約中の資料」から確認することができます。申し込みをキャ ンセルしたい場合もここから行うことができます。

これまでに借りた図書の確認は、「履歴」という見出しの下にある「借りた資料の履歴」をクリックして確認することができます。

「個人設定」という見出しの下にある「メールアドレスの変更」は、図書館から のお知らせをメールでお送りするサービスに関する項目です。図書館から は、次のようなお知らせをメールで通知します。

- 貸出中資料の返却期限事前通知
- 医学図書館など筑波キャンパスの図書館からの資料の取り寄せ
- 図書の予約
- 学外からの資料の取り寄せ

これら図書館からの通知メールは、皆さんが入学時に付与された大学ドメインのアドレスに配信されます。他のアドレスでも受信したいという人は、こちらから登録してください。以下に手順を示します。

●メールサービスの登録手順(補助資料4枚目から7枚目)

- 1. 「個人設定」という見出しの下にある、「メールアドレス変更」をクリック する。
- 面の中央に、すでに登録されている大学ドメインのメールアドレス
   と、その下に「メールアドレス
   2」と書かれた欄が表示されます。通知
   メールを受信するアドレスを追加したい場合は、ここが空欄になって
   いるかどうかを確認します。
- 3. 空欄になっていたら、メールアドレスを入力し、「変更」のボタンをク リックしてください。
- メールアドレスが変わった場合もこの方法で変更できます。

## ■ 利用案内

大塚図書館のテキスト版利用案内、資料配置図、テキスト版館内説明などの 各種説明を用意しています。

たとえば「筑波キャンパスから図書を取り寄せるには」では、医学図書館など 筑波キャンパスにある図書の取り寄せ方法についてくわしく説明していま す。

なお、図書の取り寄せは、後ほど実習をしながら説明いたします。

## ■ 視覚に障害のある方のためのページ

「理療科の方のページ」は、図書館ホームページから理療科の方向けに必要 なものを選んで集めたものです。このほかに、視覚に障害のある方に対応し たテキスト版のメニューページもあります。「理療科の方のページ」からもア クセスできますし、図書館トップページからのアクセスも可能です。 図書館トップページからアクセスする方法は、利用案内の4ページ目「「理療 科の方のページ」を活用しよう」で説明しています。

## ■ 視覚障害者向け資料の取り寄せ

残念ながら、図書館では点字資料や DAISY はごく限られたものしか所蔵し ていません。しかし国立国会図書館などから点字図書や DAISY などの取り 寄せをすることはできます。ぜひご相談ください。 国立国会図書館では、音声 DAISY や点字データなどをデジタルで利用で きる「視覚障害用データ送信サービス」を提供しています。 理療科教員施設の学生の皆さんは図書館カウンターで利用者登録をした上

で図書館を通じて利用することができます。お申込みの際は、障害者手帳を ご持参ください。

## ■ おわりに

資料の探し方、調べもの相談など、遠慮なくカウンターへご相談ください。 メールや電話でもかまいません。連絡先は次のとおりです。

電話番号:03-3942-6818

e-mail: ill-otsuka@tulips.tsukuba.ac.jp